## Wifi Receiver Play XV RF 4x4A Wifi-setup via smartphone, Android-Ipad-Ipad mini,

Open the App Store and search for the Easy Color or True Color app. You can now link your smartphone with the Wifi receiver in several ways.

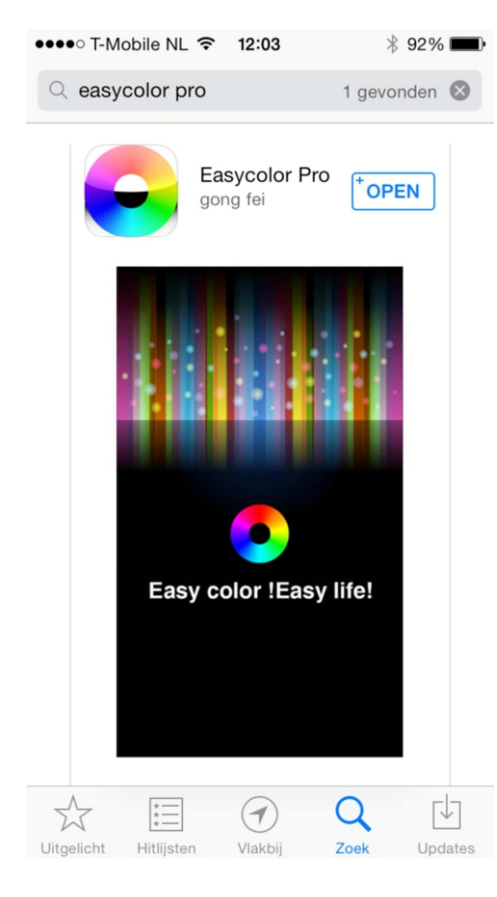

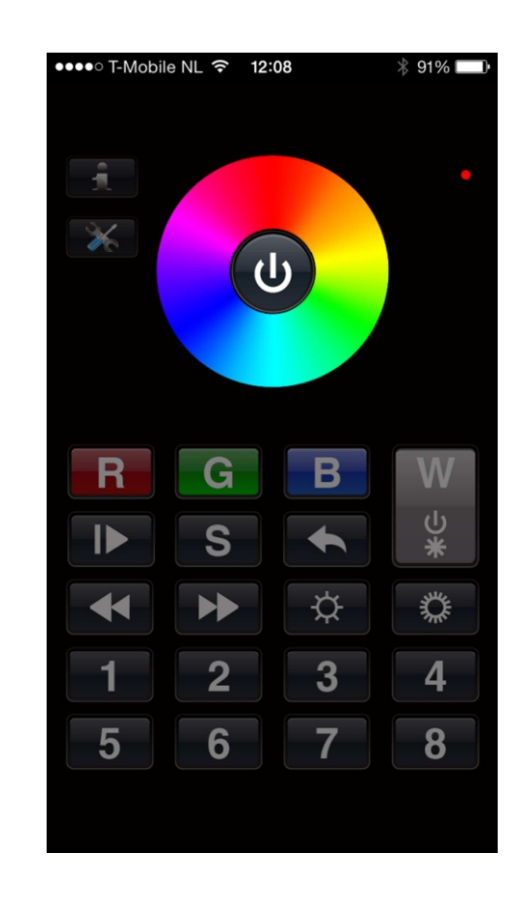

# **Default Setup:**

# You can use one receiver as a Wifi Access Point. (AP mode).

Set the WiFi network on your iPhone to 'EASYCOLOR'.

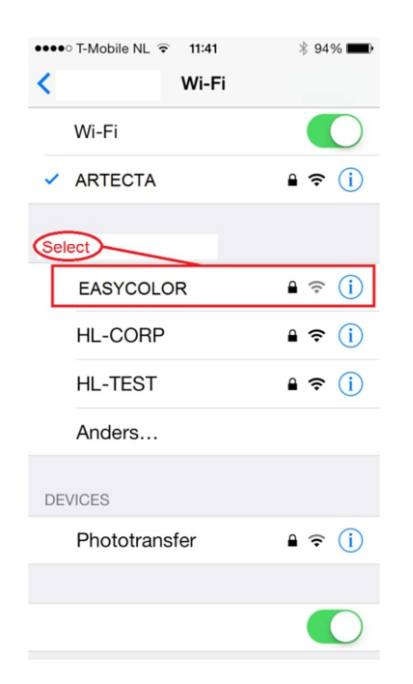

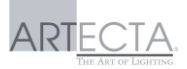

After this, you can open the EASY COLOR app. Please enter the following parameters :

| SSID :       | EASYCOLOR (in Capitals)   |
|--------------|---------------------------|
| IP address : | 10.10.100.254             |
| Port :       | 8899                      |
| Name :       | Please name the receiver. |
| Username =   | EASYCOLOR (in Capitals !) |

Password = 1234

ASYCOLOR (in Capitals !)

You can now operate the receiver by using your iPhone, iPad, iPad mini.

## Android smartphone :

| The Android app can be downloaded at the following  | location |
|-----------------------------------------------------|----------|
| Google Playstore. EASYCOLOR, or REALCOLOR.          |          |
| Download and install the app on your smartphone.    |          |
| Set the WiFi network on your smartphone to "EasyCol | or".     |
| Start the app and set the parameters as described a | bove.    |

### Via an existing WiFi network:

You can use the receiver in a Wifi network, so it will function as a Web server. This means, you can connect the receiver to your router via the IP address of the router. (STA mode).

- Open the web browser on your Smartphone, iPad or **i**t mini and go to the following IP address : 10.10.100.254
- A username and a password will be required.
  Username = EASYCOLOR (in Capitals !)
  Password = 1234

The receiver's web interface will open:

|                       | OAP Mode:    |       |        |
|-----------------------|--------------|-------|--------|
| ➡ Mode Selection      | Access Point |       |        |
| AP Interface Setting  | OSTA Mode:   |       |        |
| Ar interface setting  | Station Mode |       |        |
| STA Interface Setting |              |       |        |
|                       |              | Apply | Cancel |
| Application Setting   |              |       |        |
| Device Management     |              |       |        |

- Select STA Mode (Station Mode) and click Apply
- Click on STA Interface Setting
- Click on Search to search for the available wireless networks.

|                   |           |                   |      |         | 00.47      |                |                 |     |    |
|-------------------|-----------|-------------------|------|---------|------------|----------------|-----------------|-----|----|
| •••               |           | L ?               |      |         | 20:47      |                |                 | * 9 | 9% |
|                   |           |                   |      | 192.    | 168.17     | 8.211          |                 |     | (  |
|                   |           |                   |      |         |            |                |                 |     |    |
| Sit               | e Survey  |                   |      |         |            |                |                 |     |    |
|                   | SSID      | BSSID             | RSSI | Channel | Encryption | Authentication | Network<br>Type |     |    |
| $\bigcirc$        | EASYCOLOR | e8:40:f2:19:ad:b8 | 55%  | 6       | WEP        | OPEN           | Infrastructure  |     |    |
| $\bigcirc$        | ARTECTA   | ea:40:f2:19:ad:b9 | 55%  | 6       | AES        | WPA2PSK        | Infrastructure  |     |    |
| $\bigcirc$        |           | 00:0c:f6:91:fe:0c | 0%   | 11      | TKIP       | WPAPSK         | Infrastructure  |     |    |
| $\bigcirc$        |           | 00:25:9c:15:9e:cc | 0%   | 11      | TKIP       | WPA2PSK        | Infrastructure  |     |    |
| $\bigcirc$        |           | 00:0c:f6:91:fe:0d | 15%  | 11      | AES        | WPA2PSK        | Infrastructure  |     |    |
| (Apply) (Refresh) |           |                   |      |         |            |                |                 |     |    |
|                   |           |                   |      |         |            |                |                 |     |    |
| <                 |           |                   |      |         | ГĴ         |                | $\square$       |     | ſ  |
| ì                 |           | /                 |      |         |            |                |                 |     |    |

The list of available wireless networks will now be visible: Select the checkbox next to your wireless network and click Apply. If your network is secure, it will be recognized by the receiver: Enter the password of your network and then click Apply.

- It is more convenient to set a fixed IP address (SATIC fixed IP)

| Made Selection              | STA Interface Parameters |                     |  |  |
|-----------------------------|--------------------------|---------------------|--|--|
| <u>Mode Selection</u>       | AP's SSID                | ARTECTA Search      |  |  |
| <u>AP Interface Setting</u> | MAC Address (Optional)   |                     |  |  |
| STA Interface Setting       | Security Mode            | OPEN V              |  |  |
| Application Setting         | Encryption Type          | WEP                 |  |  |
| Device Management           | Key(10 or 26 HEX)        | 123456abc           |  |  |
|                             |                          | Apply Cancel        |  |  |
|                             | WAN Connection Type      | e: STATIC(fixed IP) |  |  |
|                             | Static Mode              |                     |  |  |
|                             | IP Address               | 192.168.178.211     |  |  |
|                             | Subnet Mask              | 255.255.255.0       |  |  |
|                             | Default Gateway          | 192.168.178.1       |  |  |
|                             | (                        | Apply Cancel        |  |  |

Click the selection box WAN Connection Type and select STATIC (fixed IP).

Now enter your network address:

In most cases this is: 192.168.xxx or 192.168.178.xxx

This depends on the type of router. You will have to take a look in the manual or the MENU of your router.

ARTECTA

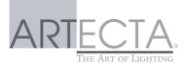

Choose a free IP address in your local network, eg 192.168.1.200 (Please check if this address is still free)

You can also use another free IP address.

As an extra security, please write this number on the receiver.

Subnet Mask is usually 255.255.255.0

Default Gateway : IP address of your router, eg 192.168.1.1 or 192.168.178.1

When completed, press: Apply

|                             | Adminstrator Settings |              |  |
|-----------------------------|-----------------------|--------------|--|
| Mode Selection              | Account               | EASYCOLOR    |  |
| <u>AP Interface Setting</u> | Password              | 1234         |  |
| STA Interface Setting       |                       |              |  |
| Application Setting         |                       |              |  |
| Device Management           | Restart Module        |              |  |
|                             | Restart Module        | Restart      |  |
|                             |                       |              |  |
|                             | Load Factory Defa     | ults         |  |
|                             | Load Default Button   | Load Default |  |

- Now the receiver will have to be restarted:

Select Device Management in the main menu. Then press Restart in the Restart Module menu.

It will take a couple of minutes before the Receiver restarts (1 to 2 minutes).

#### We can now setup the app.

Open the Easycolor app. and go to setup. Please fill in the following information:

| SSID = | name of your wireless network     |
|--------|-----------------------------------|
| Port = | 8899                              |
| IP =   | selected IP address 192.168.1.xxx |

Name = You can connect multiple receivers to your Wifi network. Please give these receivers different names eg. Kitchen, Living room etc. You can save them and add these to the EasyColor app with the Add button.

# It is possible to synchronously operate multiple receivers with one Smartphone, Iphone, Ipad or Ipad mini

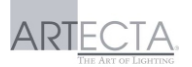

You do this by giving each receiver in your network, a different IP address. Example: Receiver 1= Kitchen IP address 192.168. b2007 ild M Receiver 2= Living room IP address 192.168. lis200 ave !! Receiver 3= Corridor IP address 192.168. lis200 ave !! IP address 192.168. lis200 ave !! Receiver 3= Corridor IP address 192.168. lis200 ave !!

In the left main menu, please click Application Setting. The first receiver must be set as Master. (SERVER) All the following receivers must be set as Slave devices. (CLIENT)

As default setting, the wifi controllers are set to master.

In our example we don't modify the first "Kitchen" receiver, because the Master must remain the same. It is set as default.

The remaining receivers (Living room, Gang) must be set as follows: In the Network Setting Menu select: Client

In the Server Address box, please enter the IP address of Receiver 1. (Kitchen) and then click Apply. (The MASTER IP address).

|                       | Network Setting          |              |  |  |
|-----------------------|--------------------------|--------------|--|--|
| Mode Selection        | Mode                     | Server       |  |  |
| AP Interface Setting  | Protocol                 | TCP          |  |  |
| STA Interface Setting | Port                     | 8899         |  |  |
| Application Setting   | Server Address           | 10.10.100    |  |  |
| Device Management     | MAX TCP Num. (1~32)      | 32           |  |  |
|                       | TCP Time out (MAX 600 s) | 300          |  |  |
|                       |                          | Apply Cancel |  |  |

#### Go to AP interface setting:

Default DHCP gateway is 10.10.101.254: The next receivers (slave-client-mode) 10.10.102.254 etc.

Please reboot the receiver: Click on Device Management, then go to restart Module and click Restart.